## EBSCOhostアカウント作成方法

EBSCOhostの電子ブックは学内からアクセスして個人アカウントを作成すると、そのアカウントで自宅PCやスマホからアクセスして読むことができるのでぜひアカウントを作ってみてください!

府大の情報端末から以下のURLにアクセス

http://search.ebscohost.com/

## ①右上のサインインをクリック

|           |                                                                                                    | サインイン      | 🖬 7x1/9 | ユーザー設定       | 28 · | ND               |
|-----------|----------------------------------------------------------------------------------------------------|------------|---------|--------------|------|------------------|
| EBSCOhest | データベース選択<br>単一のデータベースを敏愛するには、下のリストにあるデータベース名をクリックして<br>のデータベースを選択するには、データベース名の横にあるチェックボックスをオンド<br>クリックします。 |            |         | ₩2           | 術情報セ | ( <del>29-</del> |
| N         | 将                                                                                                    |            |         |              |      |                  |
| □ ¥       | べて選択選択解除                                                                                                   |            |         |              |      |                  |
|           | Icademic Search Premier                                                                                    |            |         |              |      |                  |
| 1         | この学術データベースには、3,900点を超える責張されたタイトルの全文を含む、4,600 4号<br>タイトルの検索可能な引用参照が提供されます。                                  | 判EBの PDF フ | アイルが利用司 | ET. 1,000,ES | 828  |                  |
| 6         | 8タイトルー戦 自非相信権                                                                                              |            |         |              |      |                  |
|           |                                                                                                    |            |         |              |      |                  |

②「今すぐ新規作成」をクリック

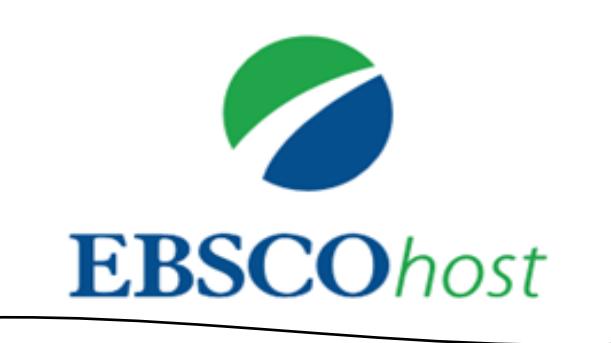

サインイン

アカウントをお持ちでない場合 <mark>今すぐ新規作</mark> 成 ③名前、メールアドレス等必要な項目を入力して「続行」をクリック

| アカウントをお<br>てください。                    | 持ちでない場合は新規作成し                                       |
|--------------------------------------|-----------------------------------------------------|
| アカウントをお持ちの場合 サイン イン                  |                                                     |
| G                                    | Google でサイン アップ                                     |
|                                      |                                                     |
| <b>名 *</b>                           | 姓 *                                                 |
|                                      |                                                     |
|                                      |                                                     |
| 秘密の答え *                              |                                                     |
|                                      |                                                     |
| □ はい。私はこのパーソナライズ<br>と組織の間の契約に基づいて行われ | されたデータの収集に同意しており、個人データの処理が EBSCO<br>れることを理解しています。 * |
| - 個人データの保持および利用                      |                                                     |
|                                      |                                                     |

※メールアドレスは大学発行のメールアドレスを登録してください。※パスワードには数字・記号各1文字以上、計6文字以上が必要でパスワードにユーザー名 またはメールアドレスを含める事は不可。

④「アカウントが作成されました。」と表示されたら登録完了です。学外からアクセスする場合は、登録したユーザー名・パスワードでログインしてください。

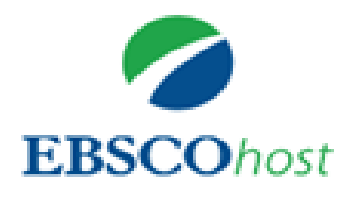

アカウントが作成されました。

続行するには、 ここをクリックしてください

⑤ログイン後、データベース選択画面が表示されるので一番下の「eBook collection(EBSCOhost)」をクリック

| ≡            |                                                                                                    |   |
|--------------|----------------------------------------------------------------------------------------------------|---|
| EBSCOhost    | <b>データベース選択</b><br>単一のデータベースを検索するには、下のリストにあるデータベース名をクリックしてください。2 つ以上<br>のデータベースを選択するには、データベース名の横にあるチェック ボックスをオンにしてから、 <i>[</i> 続行]を<br>クリックします。 |   |
| 続行<br>□ すべて) | 整択/選択解除                                                                                                    |   |
| Acade        | emic Search Premier                                                                                                    |   |
| 10003        | 23.3000000、000011 24回右が又仮りる日町に取むよへ読みれている、教師のよび教育関係自同り号门                                                                                         | ~ |

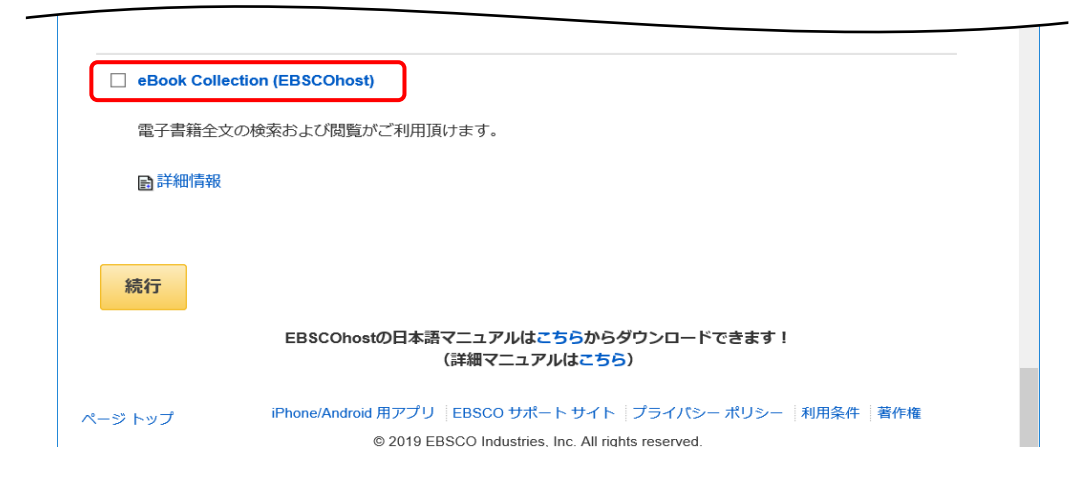

⑥EBSCOhost画面が表示されたらEブックを検索して読みたい本を見つけて ください。

|                                                                                                    |                                                                                                    |                                                                                                    | アカウントを見る                                                                                                    | Fudar Trisk Dill                          | UAN 2225 | 424260 | < Mass. |
|----------------------------------------------------------------------------------------------------|----------------------------------------------------------------------------------------------------|----------------------------------------------------------------------------------------------------|----------------------------------------------------------------------------------------------------|-------------------------------------------|----------|--------|---------|
| 新規映楽 辞書 電子書籍                                                                                         |                                                                                                    |                                                                                                    |                                                                                                    | CANS                                      | ユーザー1072 | 218 ·  |         |
|                                                                                                    | EB                                                                                                    | SCOhost                                                                                                    |                                                                                                    |                                           | ₩2       | 術情報セン  | 3-      |
|                                                                                                    |                                                                                                    | フィールドの遊訳 (オプション)・                                                                                                   | 検索                                                                                                    |                                           |          |        |         |
|                                                                                                    | AND +                                                                                                    | フィールドの選択 (オプション)・                                                                                                   | 597 D                                                                                                    |                                           |          |        |         |
|                                                                                                    | AND +                                                                                                    | フィールドの選択 (オプション) *                                                                                                  | (+) ->                                                                                                    |                                           |          |        |         |
| 😡 eBook コレクション                                                                                       | UANK INNE NEW                                                                                                    |                                                                                                    |                                                                                                    |                                           |          |        |         |
| カテゴリ別検索 ハ<br>児童および雪少年フィ<br>クション<br>児童および雪少年フン<br>フィクション<br>スペクション<br>マネッション<br>気をあたび雪少年<br>のためまたの目的語 | イライト ******<br>「話」 読 『<br>「 話 で 『<br>・ 一 す 『 む 『<br>・ 一 で 一 む 『<br>・ 一 で 一 む 『<br>・ 一 で 一 む 『<br>・ 一 む 『<br>・ 一 む 』 | 町<br>またのであたく<br>デクニック<br>デクニック<br>変換<br>新<br>またので、<br>の<br>の<br>の<br>の<br>の<br>の<br>の<br>の<br>の<br>の<br>の<br>の<br>の | HE WE<br>VIELDE<br>VIELDE<br>VIE | Ind.                                      | Here a   | )      |         |
| 体、心、達<br>ビジネスおよび経済<br>コンピュータサイエン<br>ス                                                                | 諸亨奈語: 調く英語: 副く英語:<br>Speaking Reading Listening<br>by 受場古子by 中野途也by 内田高男                                                                                                    | 相手を必ず動か<br>す 英会話のテク<br>ニック<br>by 満水意文<br>by Kotchev,<br>Alexander                                                   | 完全攻略!<br>TOEFL iBTテス<br>ト.<br>by Kotchev,<br>Alexander                                                                                                    | 新ユメサク:<br>をかなえる英<br>文<br>by <u>木村達哉</u> … | P<br>ft  |        |         |